## Passo a passo para realização do Protocolo Digital - SEI

 Para abrir um protocolo via Protocolo Digital, vá para o Portal da UEPG, em < <u>https://www.uepg.br/>.</u>

**2.** Ao final da página do Portal UEPG, nas opções de serviços, você encontrará um link para a página do Protocolo Digital.

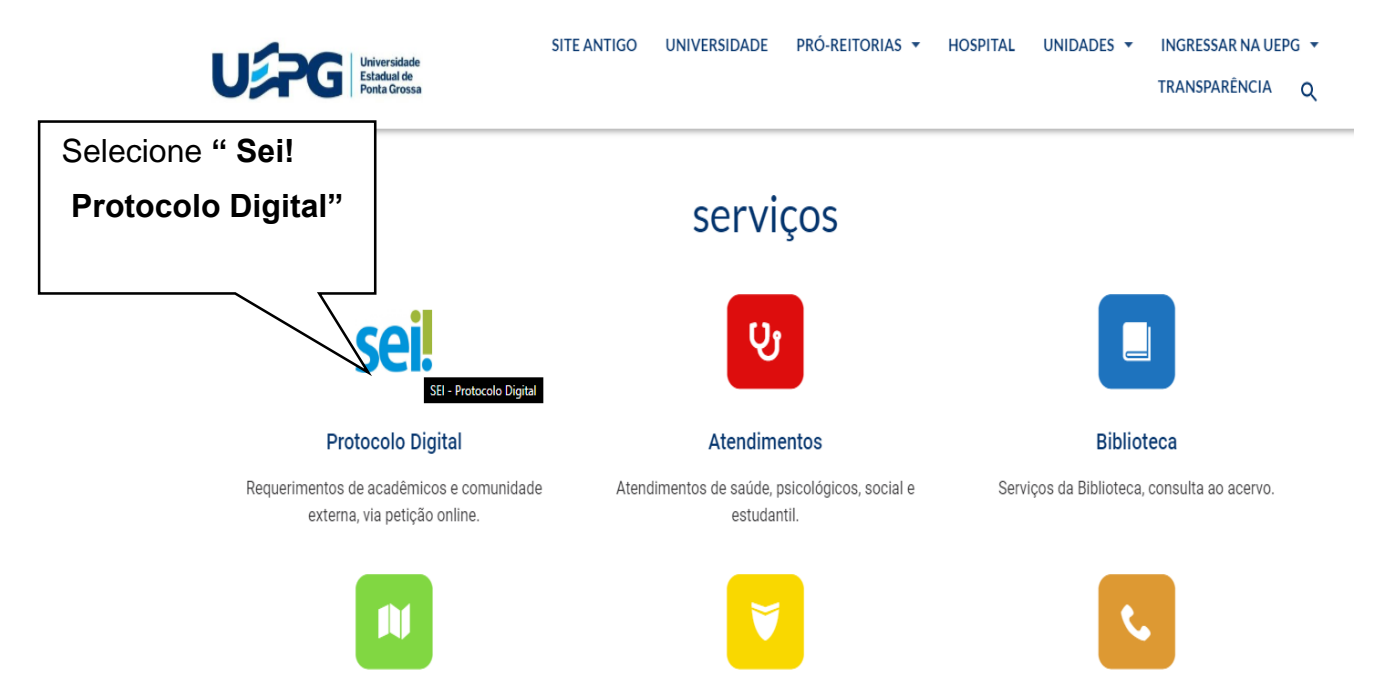

 Na página do Protocolo Digital você deverá selecionar a opção "Abrir Protocolo Digital".

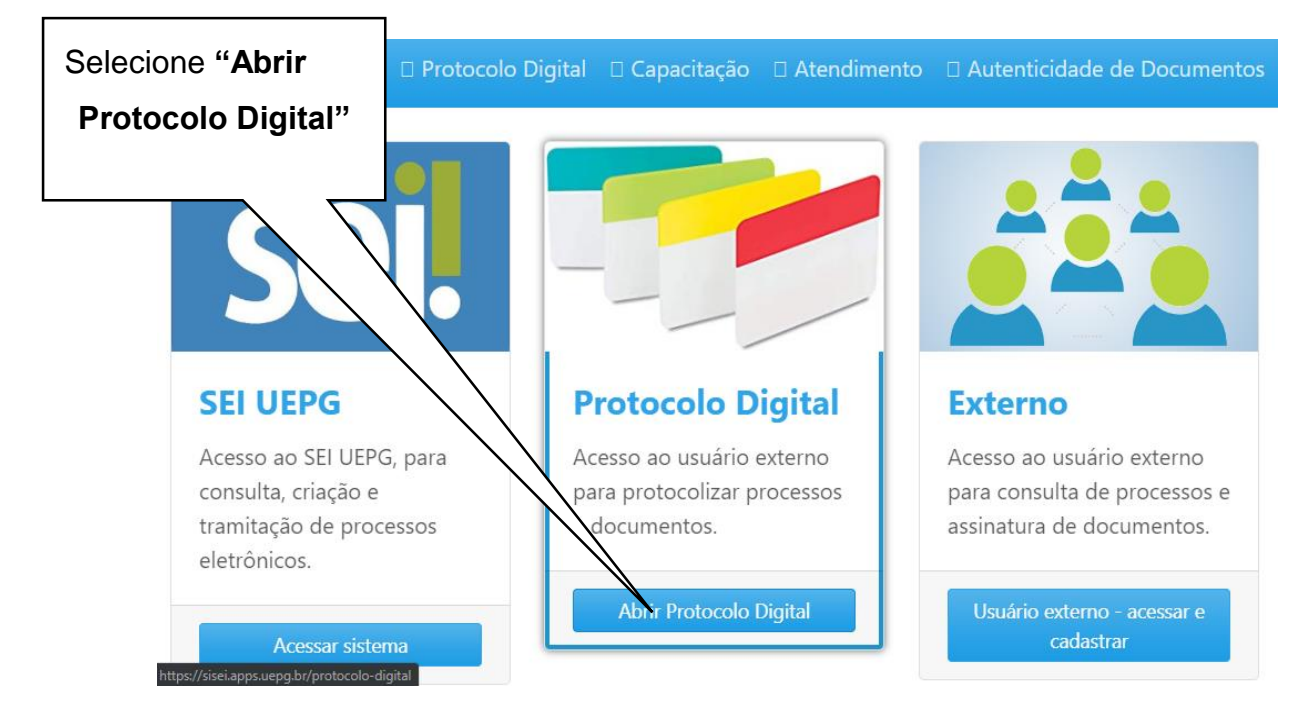

**4.** Após selecionar a opção **"Abrir Protocolo Digital"** você será redirecionado para a página digital do Protocolo Geral, onde deverá preencher os campos de acordo com os dados solicitados:

| ✓ Protocolo Digital UEPG                                                                       |                                            |
|------------------------------------------------------------------------------------------------|--------------------------------------------|
| Atenção: clique em Ajuda antes de criar um protocolo digital.                                  |                                            |
| Nome completo do doador                                                                        |                                            |
| Endereço de e-mail do doador                                                                   |                                            |
| CPF do doador                                                                                  |                                            |
| Se acadêmico, informe seu RA                                                                   |                                            |
| Doação do corpo em vida à UEPG                                                                 |                                            |
| Sua solicitação Descreva com o máximo de informações possível sua solicitação. Se acadêmico    | o, não esqueça de informar seu RA e Curso. |
|                                                                                                |                                            |
| Tipos permitidos: doc,docx,odt,ods,xls,jpg,jpeg,png,pdf                                        |                                            |
| Tipos permitidos: doc,docx,odt,ods,xls,jpg,jpeg,png,pdf<br>Tamanho máximo de cada arquivo: 5mb | • Adicionar um anexo                       |

**OBS**: Os termos de intenção à UEPG e ao SEBISA devem ser preenchidos e anexados juntamente com os documentos pessoais (CPF e RG) do doador. Os termos de intenção mencionados estão disponíveis para o acesso na página da Campanha de Doação de Corpos: <<u>https://www3.uepg.br/corpos/passo-a-passo/</u>>.

**5.** Após ter preenchido todos os campos e anexado os documentos necessários, selecione o botão "**Enviar**", no final da página.

**6.** Por fim, será gerado um número de protocolo, pelo qual será possível acompanhar a situação de seu processo online.

| Confirmação de recebimento                 |                                                                                                    |
|--------------------------------------------|----------------------------------------------------------------------------------------------------|
| Recebemos seu prot<br>esta confirmaçao foi | ocolo. Por favor anote o número e o link de acesso para acompanhamento. Uma mensagem com<br>enviada para o endereço de e-mail informado. |
| *************                              | ******                                                                                                    |
| Doação de corpo e                          | em vida à UEPG                                                                                                    |
| número de proc                             | esso gerado:<br><b>00-0</b>                                                                                                    |
| em 16/10/2019 - 09:39                      |                                                                                                    |
| https://sei.uepa.br/sei/p                  | rocesso_acesso_externo_consulta.php?id_acesso_externo=10468&cinfra_hash=f0c46508b170bca08e25c7171e38f32a                                 |

© 2017 - 2019 UEPG ·